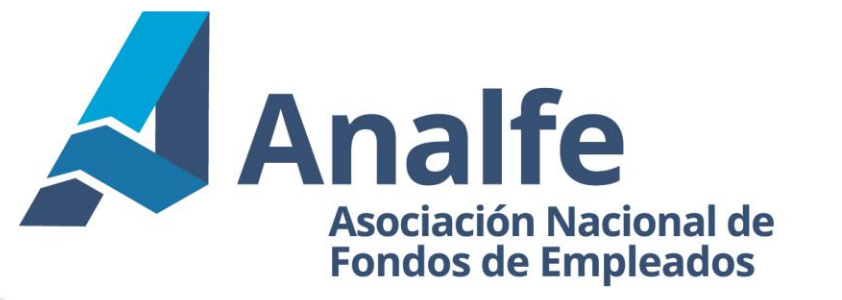

## SIMULACRO ASAMBLEA FECV

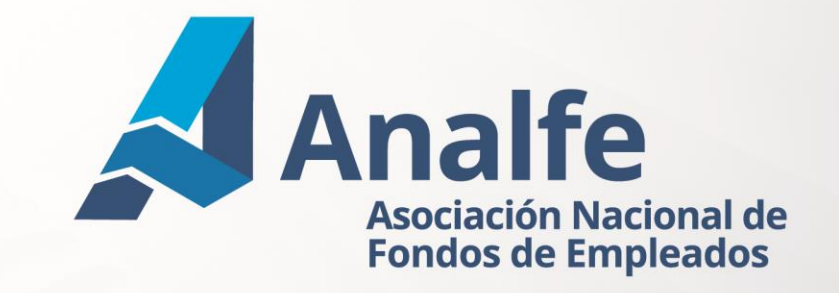

A continuación, encontrarás un instructivo con el paso a paso para tu participación en la asamblea.

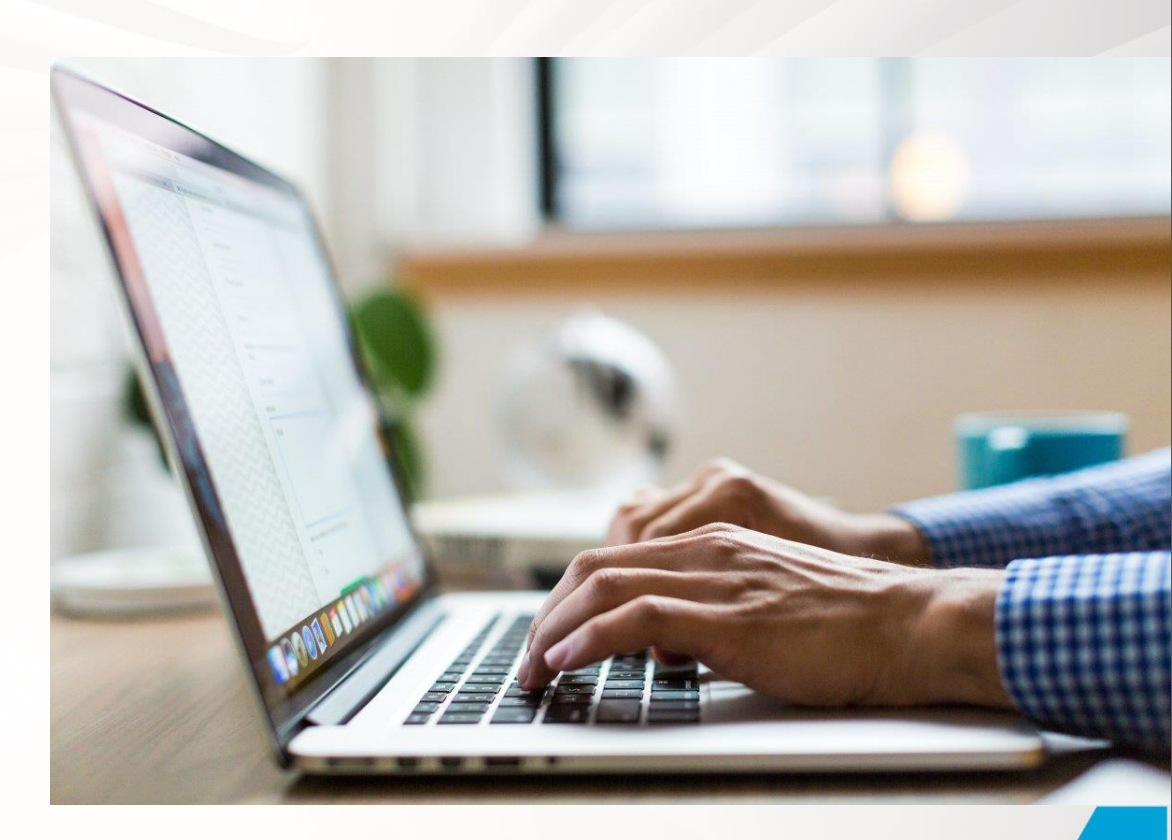

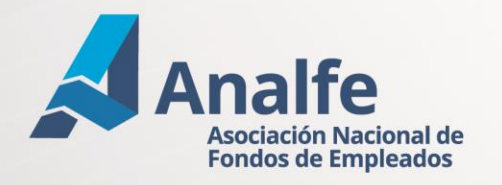

Para ingresar a la asamblea, debes remitirte al correo electrónico enviado por tu organización, allí debes hacer clic en el link e ingresar.

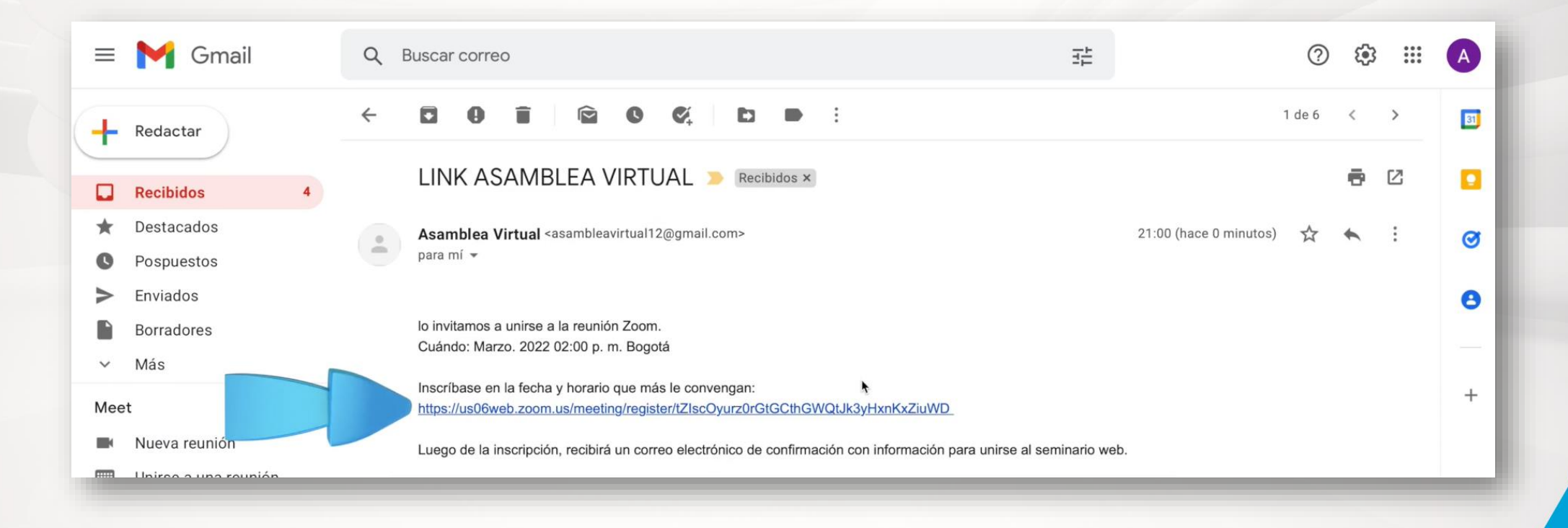

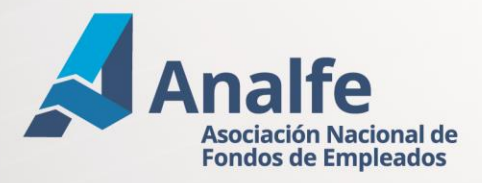

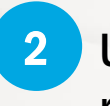

Una vez haces clic en el link, debes diligenciar la información del formulario de registro.

| Hora     | 31 ene. 2022 02:00 p. m. en Bogotá |                                |  |
|----------|------------------------------------|--------------------------------|--|
|          |                                    |                                |  |
| Primer r | ombre*                             | Apellido*                      |  |
|          | I                                  |                                |  |
|          |                                    |                                |  |
| Direcció | n de e-mail*                       | Confirmar dirección de e-mail* |  |
|          |                                    |                                |  |

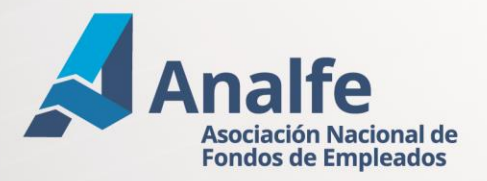

## Diligenciada la información, podrás acceder a la reunión haciendo clic en el botón registrar.

| Inscripción                                                                                                    | n a la reunión                                                            | 1   |
|----------------------------------------------------------------------------------------------------|---------------------------------------------------------------------------|-----|
|                                                                                                    |                                                                           | 1   |
| Tema ASAMBLEA                                                                                                    |                                                                           | - 1 |
| Hora 31 ene. 2022 02:00 p. m. en Bogotá                                                                          |                                                                           | - 1 |
| Primer nombre*                                                                                                   | Apellido*                                                                 |     |
| Jaime                                                                                                    | González                                                                  | - 1 |
| Dirección de e-mail*                                                                                             | Confirmar dirección de e-mail*                                            | - 8 |
| jaimegonzalez@gmail.com                                                                                          | jaimegonzalez@gmail.com                                                   | - 8 |
| N° IDENTIFICACION*                                                                                               |                                                                           |     |
| 12345678                                                                                                    |                                                                           | - 1 |
| * Información obligatoria                                                                                        |                                                                           | - 1 |
| La información que proporcione cuando se registre se compartirá o<br>según su Términos y Política de privacidad. | con el propietario de cuenta y el anfitrión y pueden usarla y compartirla |     |
|                                                                                                    |                                                                           | _   |
| Regi®rar                                                                                                    |                                                                           | _   |

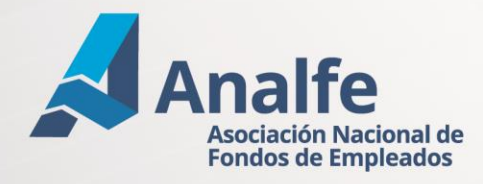

3

Estarás unos minutos en sala de espera, mientras el equipo logístico hace la verificación para permitirte el acceso. Lo hacemos por seguridad de la reunión.

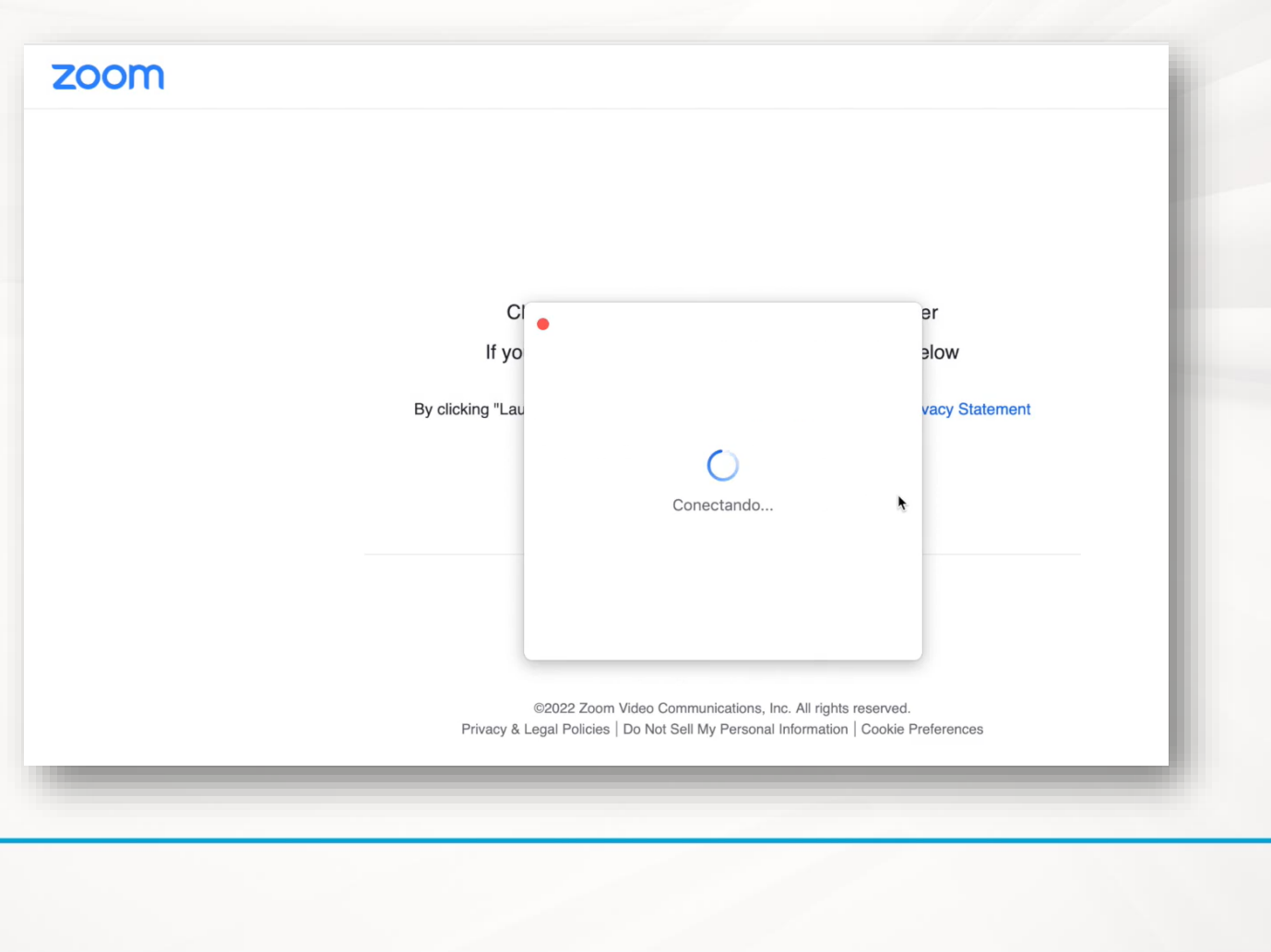

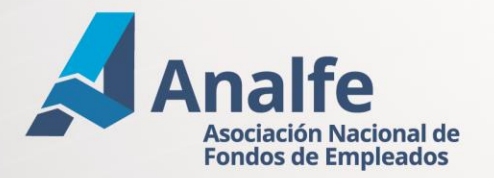

Una vez estés en la reunión podrás participar en la asamblea. Para ello, es importante que conozcas las opciones de la barra menú de la plataforma de conectividad ZOOM.

Micrófono: oprimiendo este botón, podrás abrir y cerrar el micrófono. Debes tener presente que lo podrás abrir en la medida que te sea concedida la palabra con el propósito de garantizar el desarrollo organizado de la ASAMBLEA.

Mute

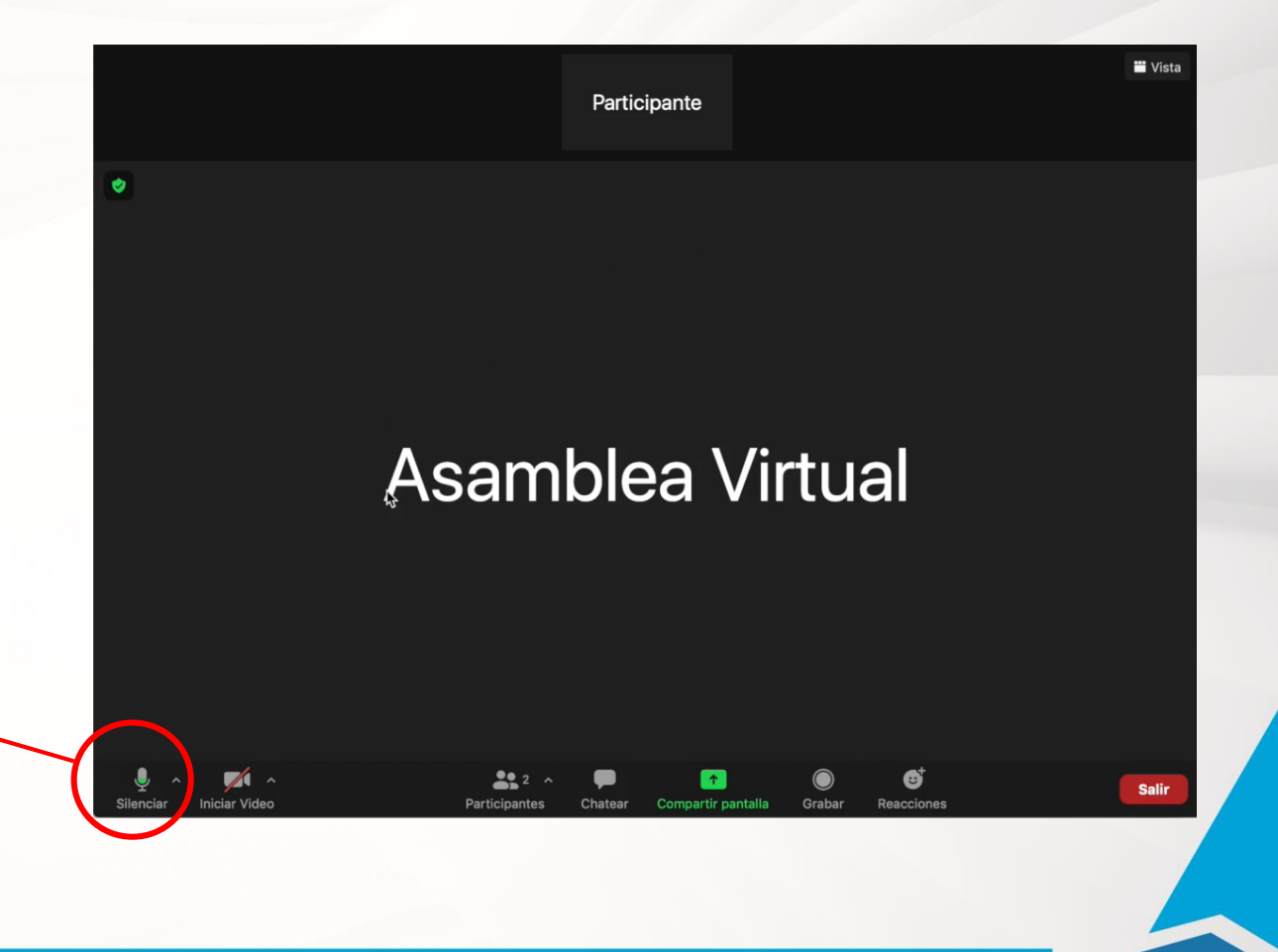

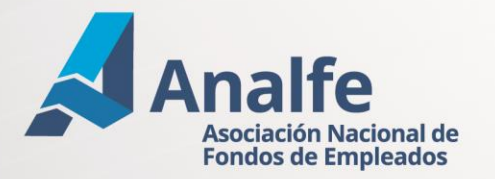

Una vez estés en la reunión podrás participar en la asamblea. Para ello, es importante que conozcas las opciones de la barra menú de la plataforma de conectividad ZOOM.

solicitud

para

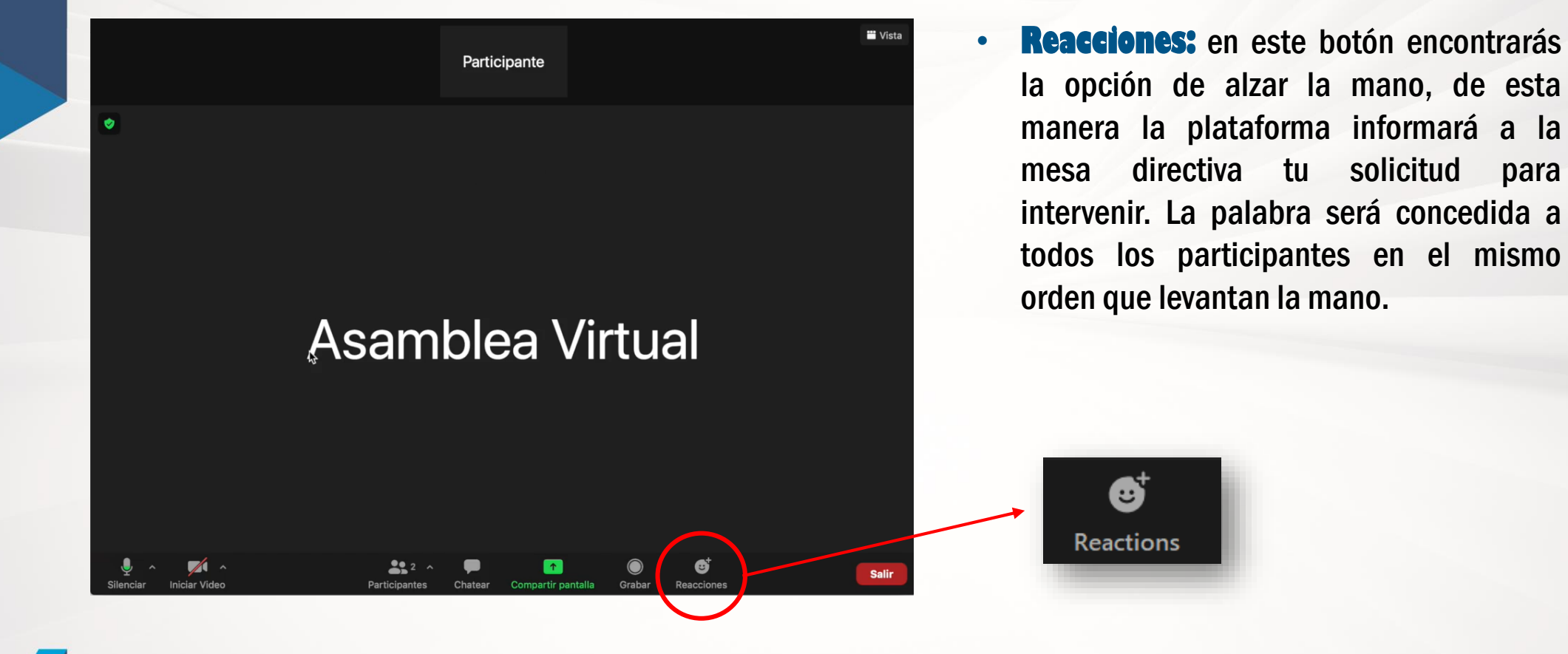

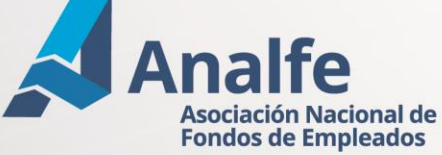

Una vez estés en la reunión podrás participar en la asamblea. Para ello, es importante que conozcas las opciones de la barra menú de la plataforma de conectividad ZOOM.

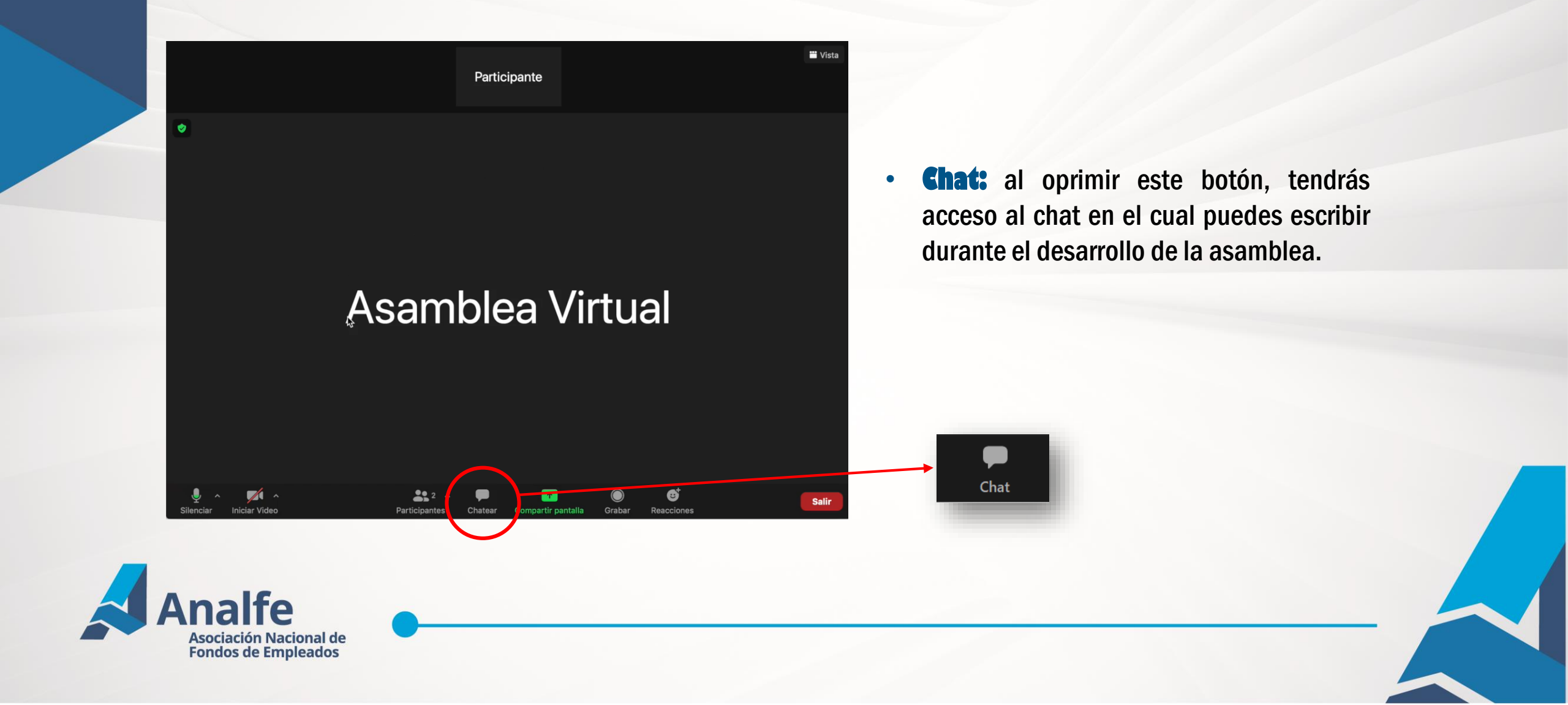

A través de la opción de chat también te compartiremos el link de votación. Es decir, la ruta a la cual debes ingresar para votar en los puntos del orden del día que requieren ser votados.

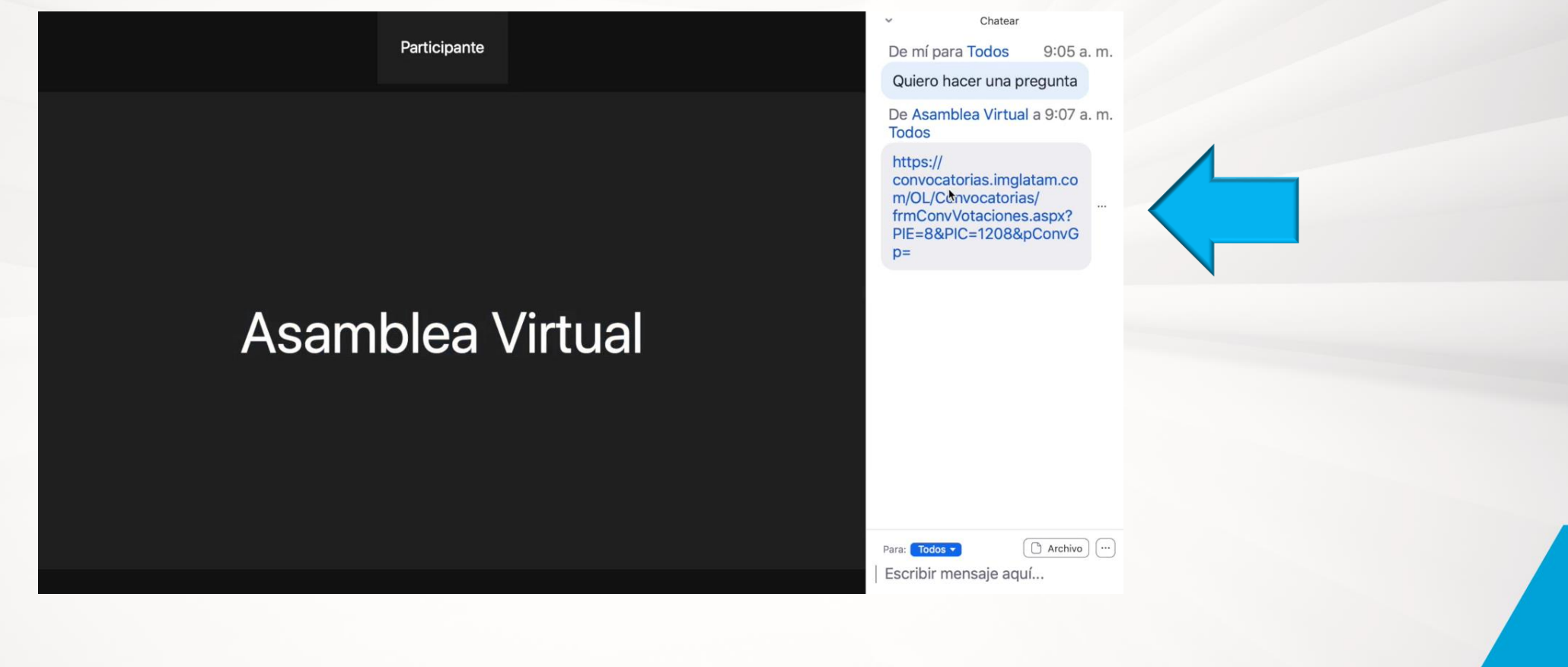

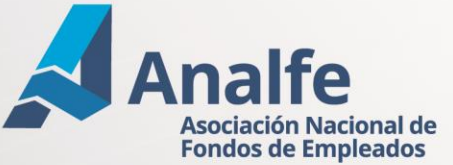

Al ingresar al link de la plataforma de votaciones, debes digitar tu número de identificación.

| Volver                                                                              | 1.0.15.9 |
|-------------------------------------------------------------------------------------|----------|
| ASAMBLEA 2022.                                                                      |          |
| BIENVENIDO.<br>USUAURIO:<br>1<br>De este sitio<br>Otras contraseñas de imglatam.com |          |
| Ingresar                                                                            | _        |
|                                                                                     |          |

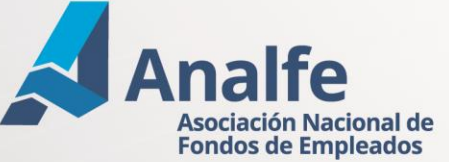

Visualizarás en pantalla la pregunta por la cual se está votando, allí debes seleccionar la respuesta de tu preferencia y enviar el voto de manera satisfactoria.

| <ul> <li>Recuerda hacer clic en el botón</li> <li>Guardar para hacer efectivo tu voto.</li> </ul> |
|---------------------------------------------------------------------------------------------------|
|                                                                                                   |

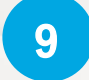

Una vez guardes el voto, recibirás un mensaje de confirmación como el que ves en la imagen.

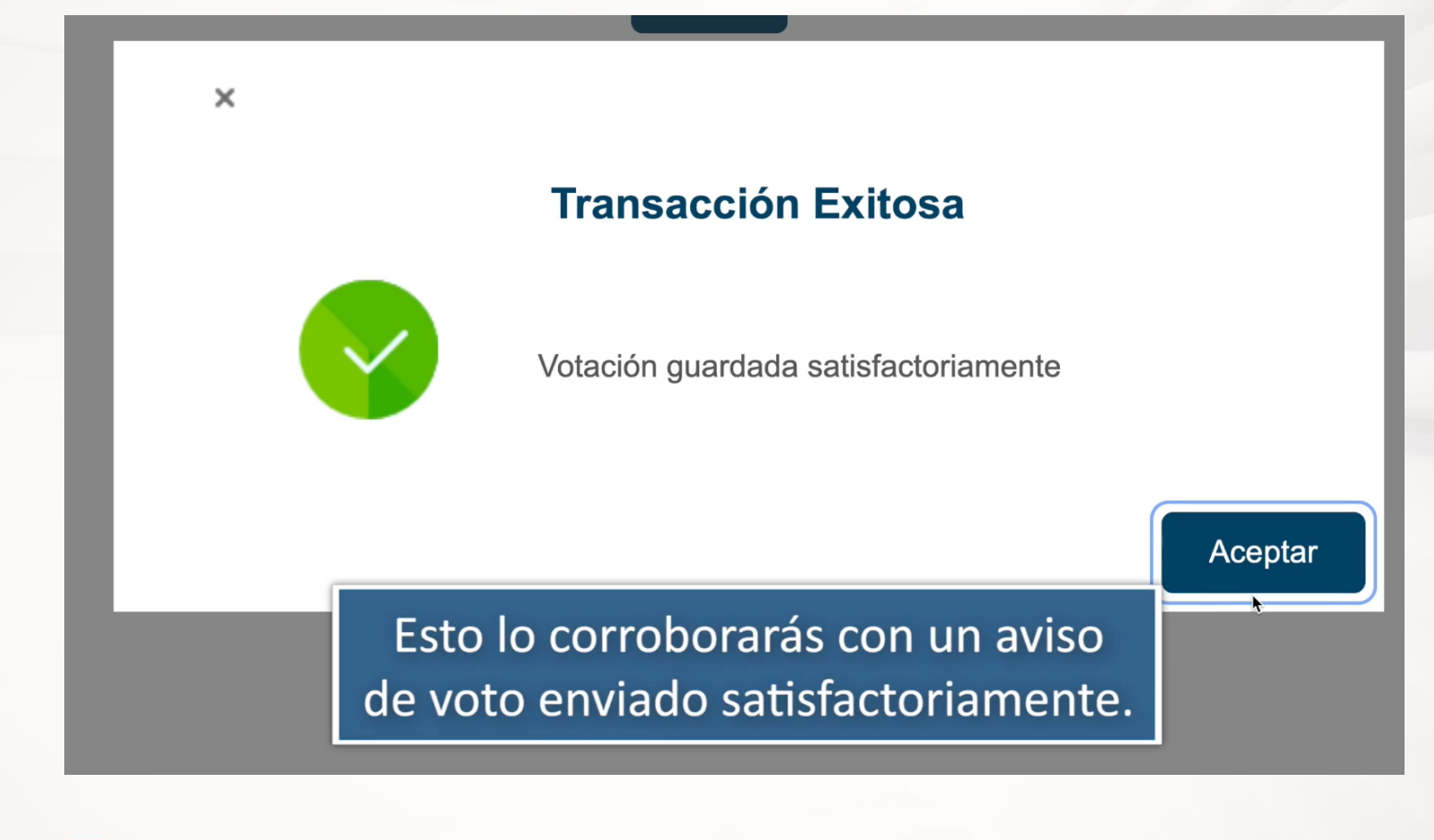

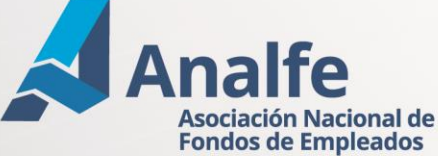

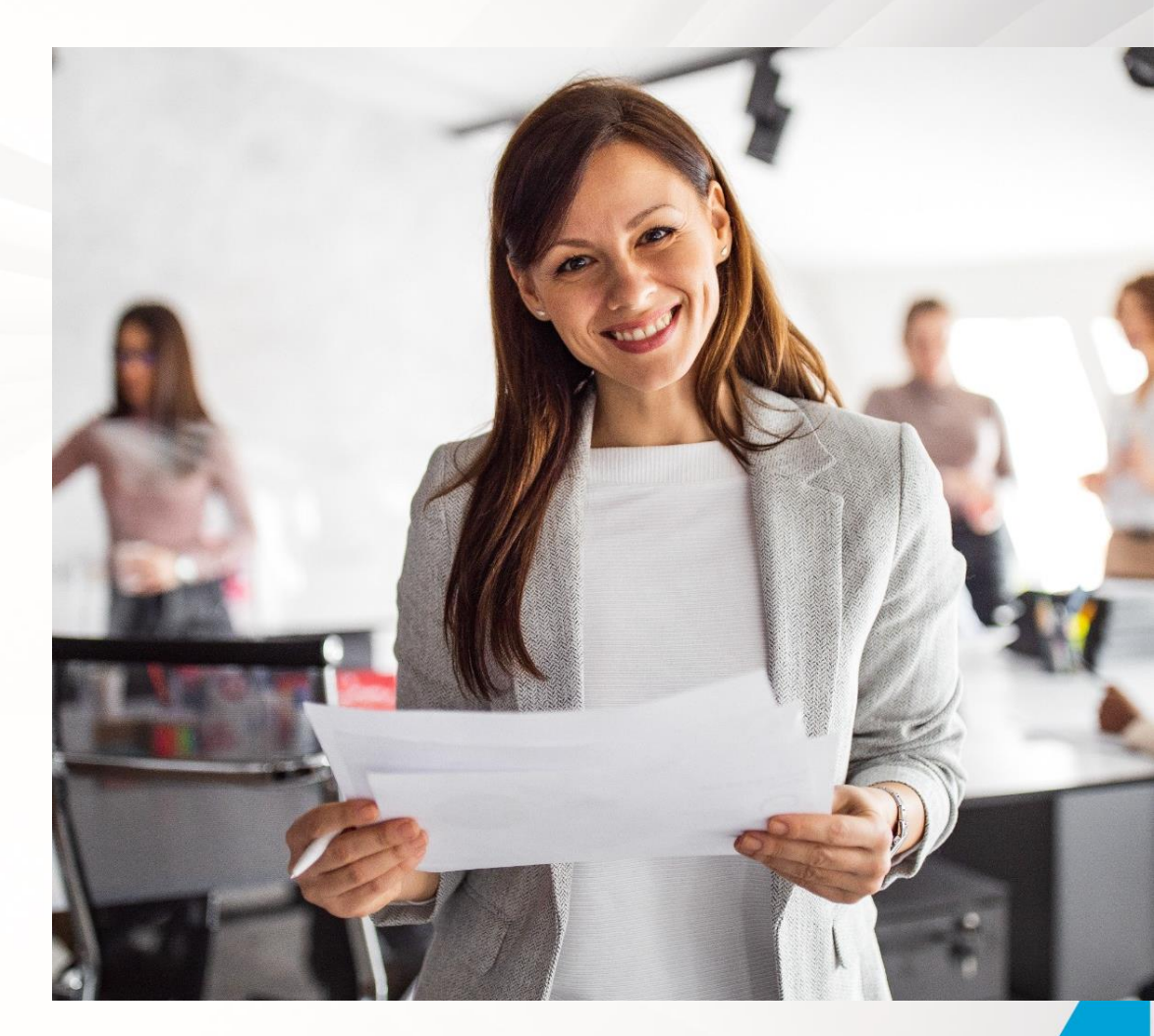

## ¡Y listo? Estás preparado para participar en nuestra asamblea. ¡Te esperamos?

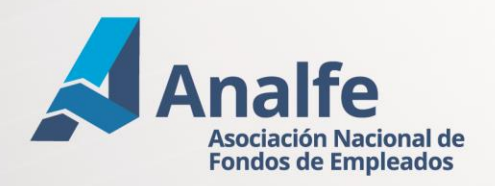